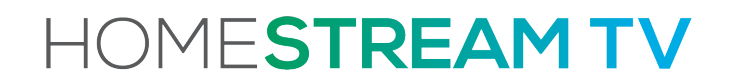

TV MADE BETTER

### Welcome to your New TV

KEEP CALM STAY CONNECTED

Online

Telephone

MyHomeStreamTV.com

(888) 746-4482

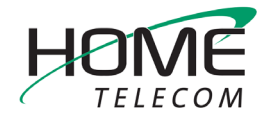

# Finally, TV Made for you

You did it! You got HomeStream TV. This field guide will show you how to get the most out of your brand new HomeStream TV experience including how to get going, browse, search, record, set parental controls and much more.

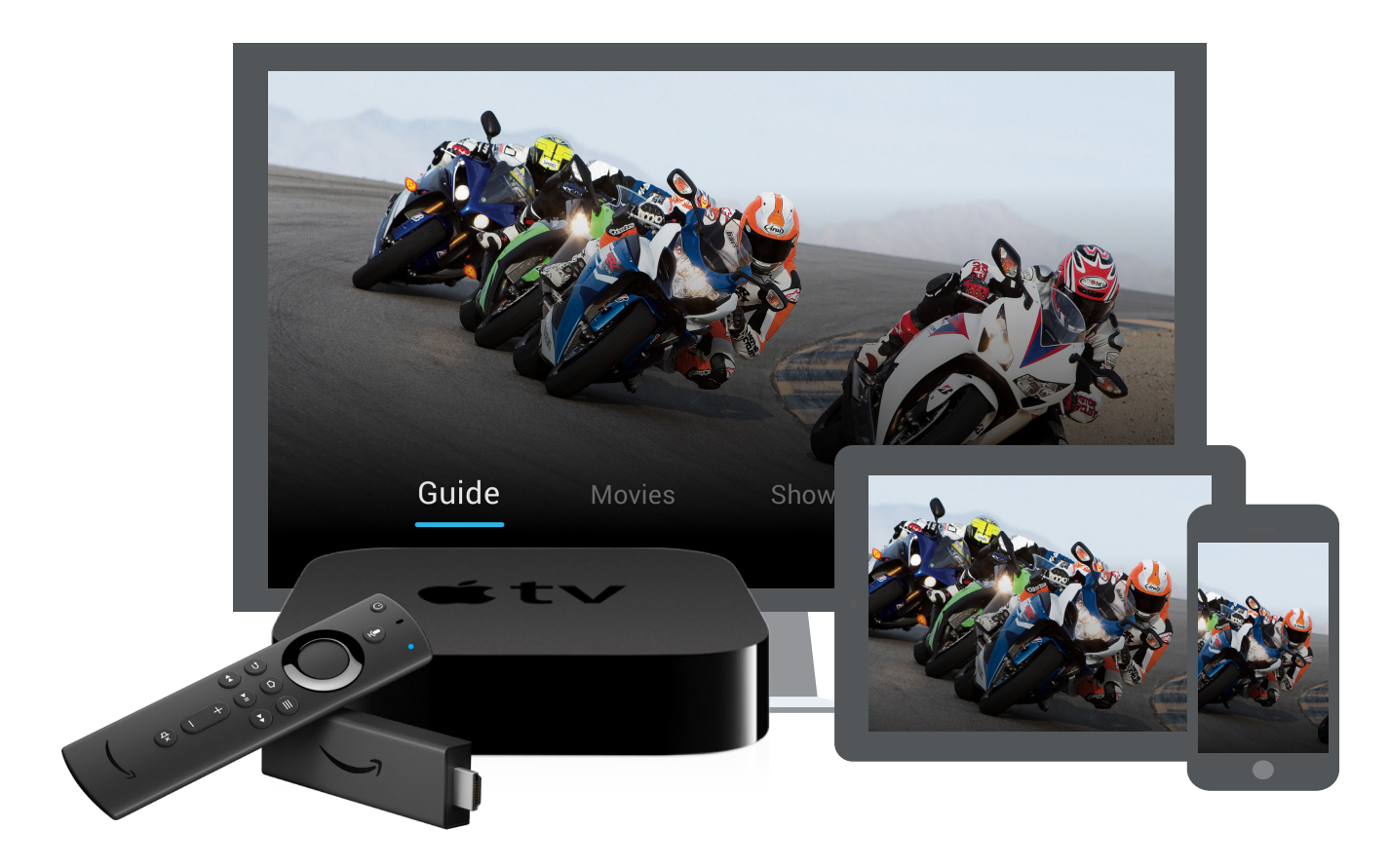

Access your favorite live, recorded and on demand shows, movies and sports by downloading the HomeStream TV App on iOS and Android smartphones and tablets, Amazon Fire TV, Apple TV, Android smart TVs and players (e.g., Nvidia Shield).

# Quick Steps to Getting Started

#### 01

SIGN UP

Call 888-746-4482 or visit us at MyHomeStreamTV.com to create your HomeStream TV account. Once you've signed up, an email will be sent to you with a link to create your password. Please be sure that we have your email on file that is associated with your preferred app store account (i.e. Amazon, Apple, etc). This will help you easily complete Step 2.

### 02

### DOWNLOAD THE APP

Make sure you have a compatible streaming device such as a Fire TV Stick, Apple TV, a compatible Smart TV, or an iPad to download the HomeStream TV app. Log in to your Amazon, Google Play, or Apple device with your standard credentials. The HomeStreamTV app can be found where you access your other streaming apps by searching "HomeStreamTV"! It's downloadable right to your compatible Smart TV or streaming device at the click of a button. You can also visit MyHomeStreamTV.com to watch HomeStream TV online.

### 03

LOG IN

Sign into the app with your HomeStream TV Credentials that have been emailed to you in order to access your Video package. The line-up of channels will include all of your current subscriptions. Customize enhanced features such as Parental Controls, Personalized TV, and Cloud DVR to your viewing preferences.

### 04

FIND SOMETHING TO WATCH We think you'll like how we've organized HomeStream TV across Guide, Shows, Movies, Search and Profile. We've consolidated all of the different ways that you can watch your favorite content (live, on demand or recorded) so that you don't have to go to different places for the same thing.

### Extended Product Features

### FINALLY, TV MADE FOR YOU

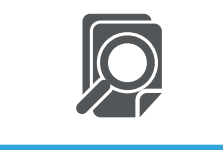

Cloud DVR

Record and store individual programs plus entire series. And, customize the amount of storage needed.

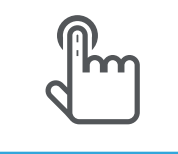

Parental Controls

Maintain control of your children's viewing habits even when you're not around.

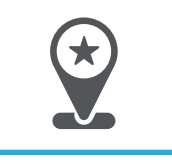

Personalized TV

Recommendations, favorites, watch history, and personalized notifications for each profiles on your account.

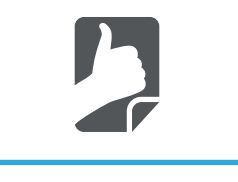

HomeTV2Go

Watch your favorite shows and networks on the go from your laptop, tablet or even your phone. Registration is required.

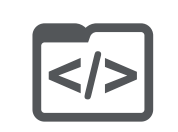

Voice Control

Use voice commands -Everything from "Alexa, play ESPN" to "Hey Google, show me drama movies I can watch with my kids."

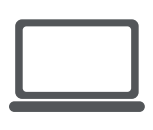

### Universal Search

Search, recommendations and advanced filtering against the largest unified catalog in the world. You are guaranteed to find something to watch.

## Media Player & Remote

#### Play, pause, seek and change channels

When viewing the video player, you can open controls to play / pause, seek and more by pressing the "Select" button on your remote, normally located in between your left and right navigation controls. This is how you will also enable closed captions and other accessibility settings.

You can change channels by choosing the left or right directional controls on your remote control.

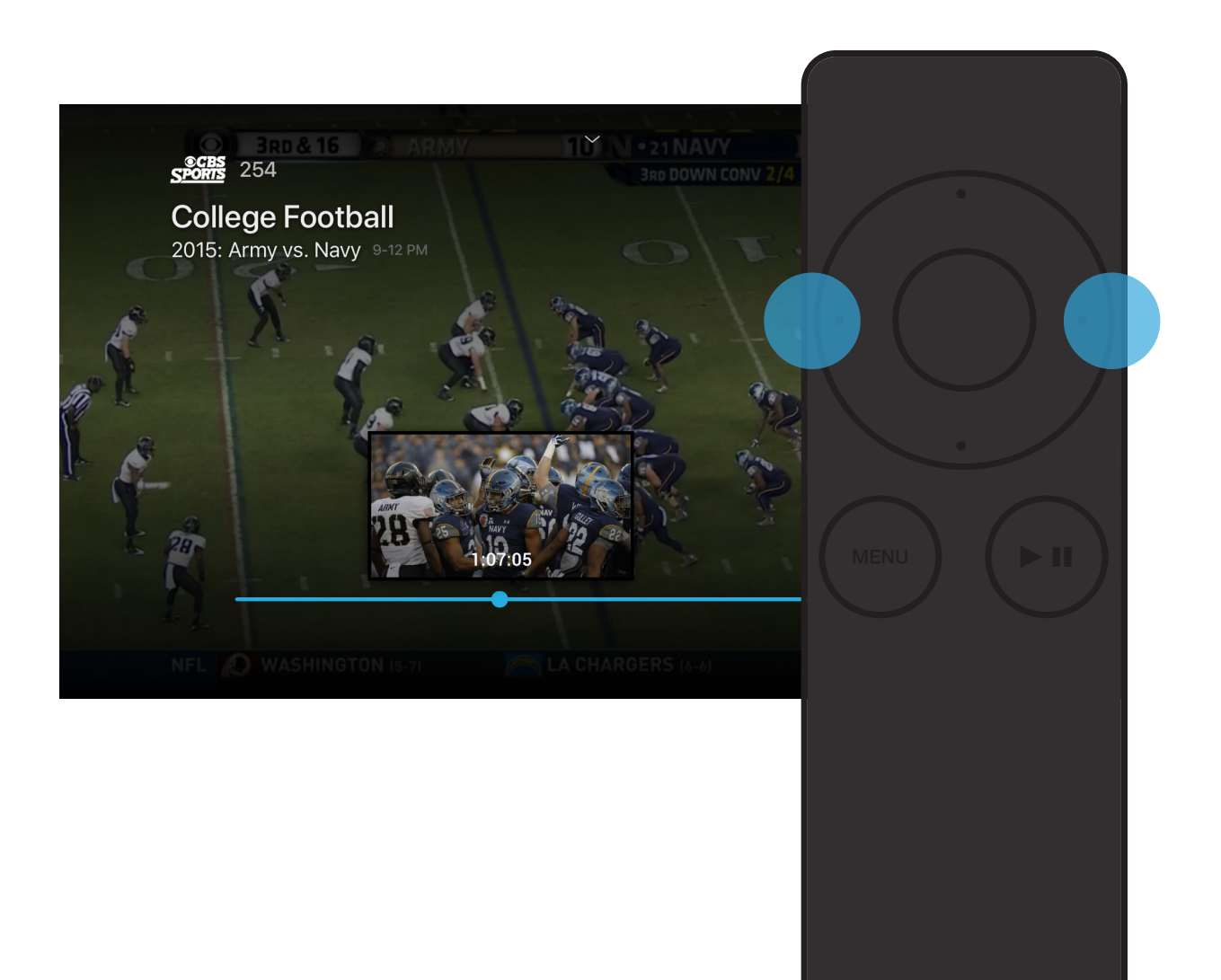

### How To's

### USE THE GUIDE

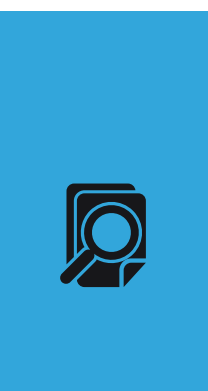

#### Browse the Guide

The guide is a channel based way to browse live and upcoming content. You can filter out content that you're not subscribed to as well as search by movies, sports, news, kids and more.

When you select a program, you'll see a quick view with a description and other information as well as a mini player. Inside the quick view, you can also set recordings and go to the full show or movie details page.

Also, many channels allow us to automatically record 3 days of programs. If you missed your favorite show and forgot to record it, you can navigate backwards in the guide to watch programs that have already aired.

| Julue                                                |                                                                                                  | Subscribed Only YES    |          |         | 9:12PM |
|------------------------------------------------------|--------------------------------------------------------------------------------------------------|------------------------|----------|---------|--------|
|                                                      | 9PM                                                                                              | 9:30PM                 | 10PM     | 10:30PM | 11Pf   |
| <b>FOX</b> 002                                       | Empire                                                                                           |                        |          |         |        |
| <b>HBO</b> 003                                       | Westworld                                                                                        |                        | Viceland |         |        |
| Trompe L'Oeil D<br>dangerous terra<br>Bernard consid | nnnier · Ty-MA<br>polores and William jou<br>ain; Maeve delivers an<br>ers his alter <b>more</b> | mey into<br>ultimatum; |          |         | -      |

### **BROWSE AND SEARCH**

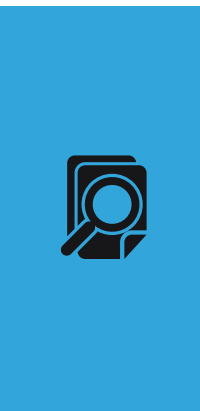

#### Quickly find what you want to watch

We're always trying to help you find stuff you want to watch without having to work too hard to do it. That's why you'll see shows and movies featured across different categories when you visit these pages. You'll also have the ability to pick up watching where you left off on previously watched content, personalized recommendations based off of your watch history, hand picked favorites from our staff as well as top content by genre.

You can also search for content by title to see results across live, on demand and upcoming categories. If you have Alexa, try using the HomeStream TV Alexa skill to search using your voice.

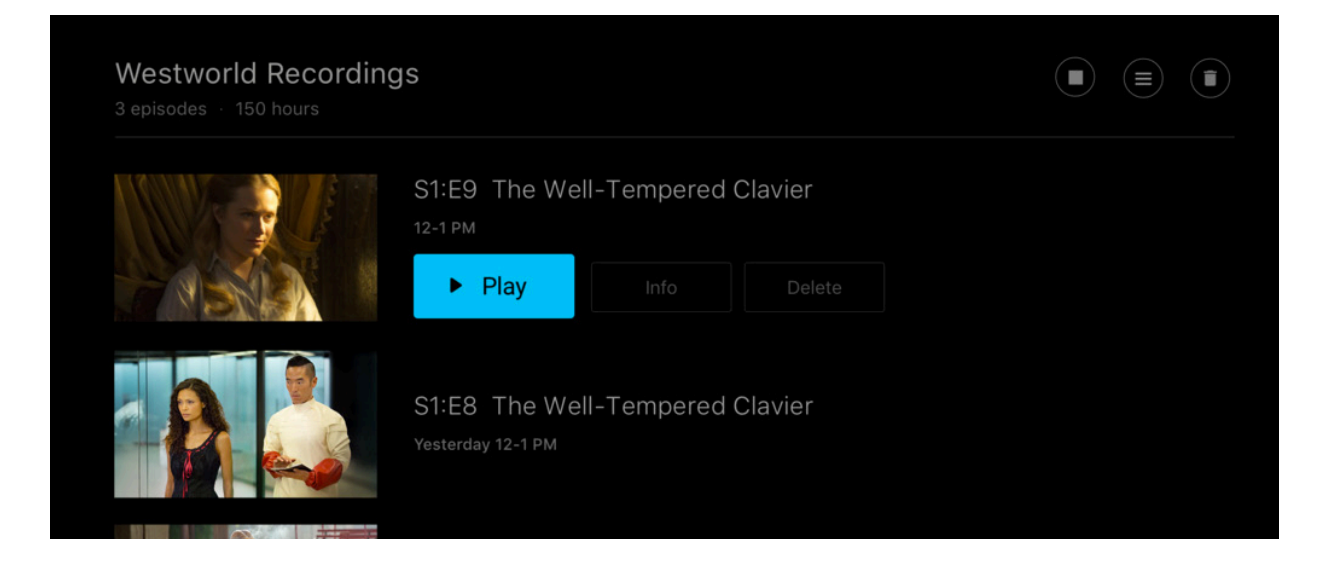

### SET AND MANAGE RECORDINGS

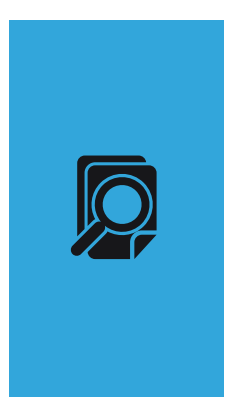

#### Set it now, watch it later

Inside of the quick view as well as the full content details page for any content that is either live or upcoming, you'll be able to set a recording. You can also set a series recording to automatically record new episodes as they air with options to record from only specific channels, only new episodes (no re-runs) and extend the recording time.

From the Profile section, you can also access all of your recordings to either quickly watch, change recording options or delete recordings if you're running out of space. If you record a lot of content, you can buy more space!

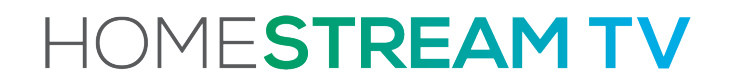

# Enjoy your new TV service

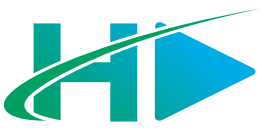

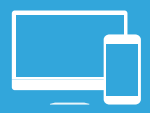

Visit MyHomeStreamTV.com for additional support including tutorial videos.

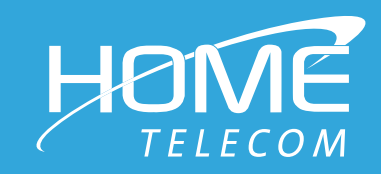